## Foto videomaker

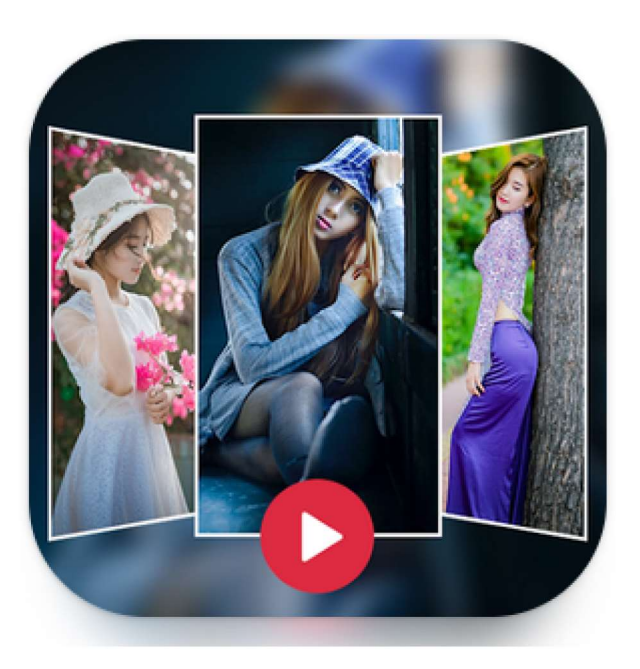

## 1. Voorbereiding :

maak best vooraf een map aan waarin je de foto's plaatst die je zal gebruiken voor de aanmaak van uw filmpje

Video maken

maak eventueel ook een map aan voor uw muziekbestanden (mp3 bestanden)

2. Open de app en kies voor

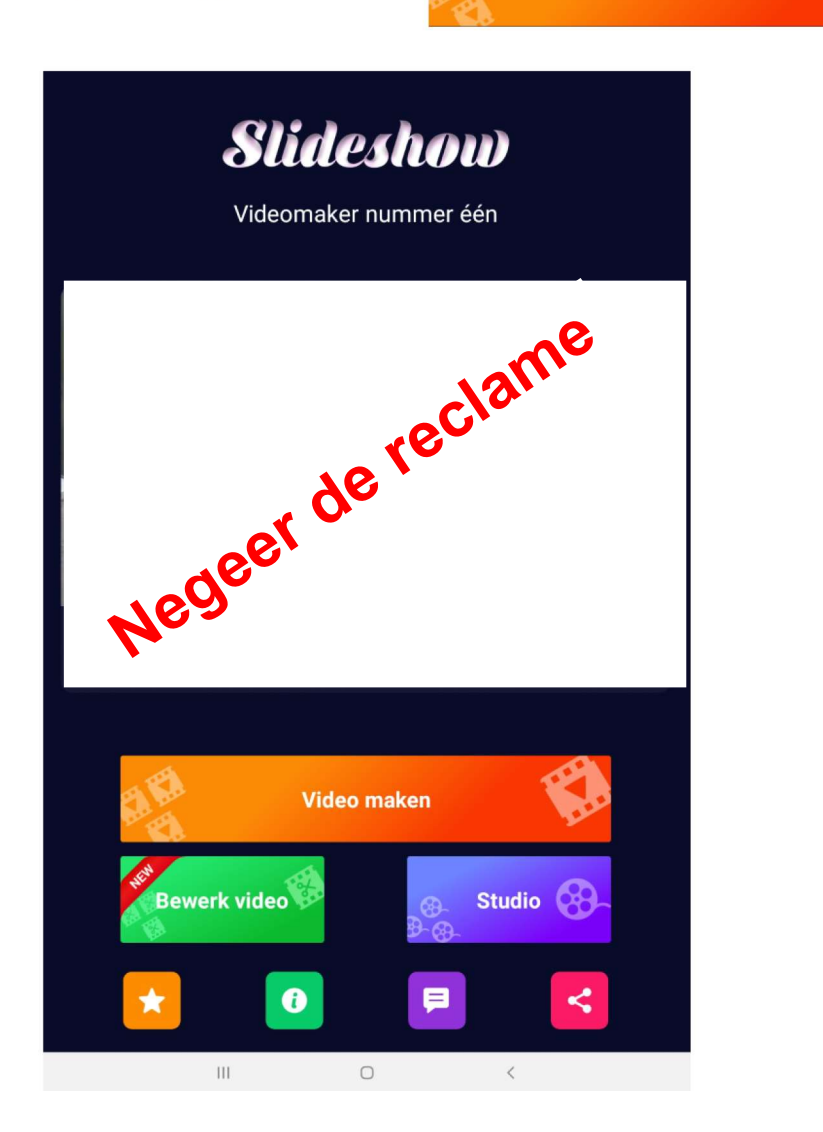

het beeld op de volgende bladzijde zal worden geopend.

3. Open de map met foto's die je zal gebruiken

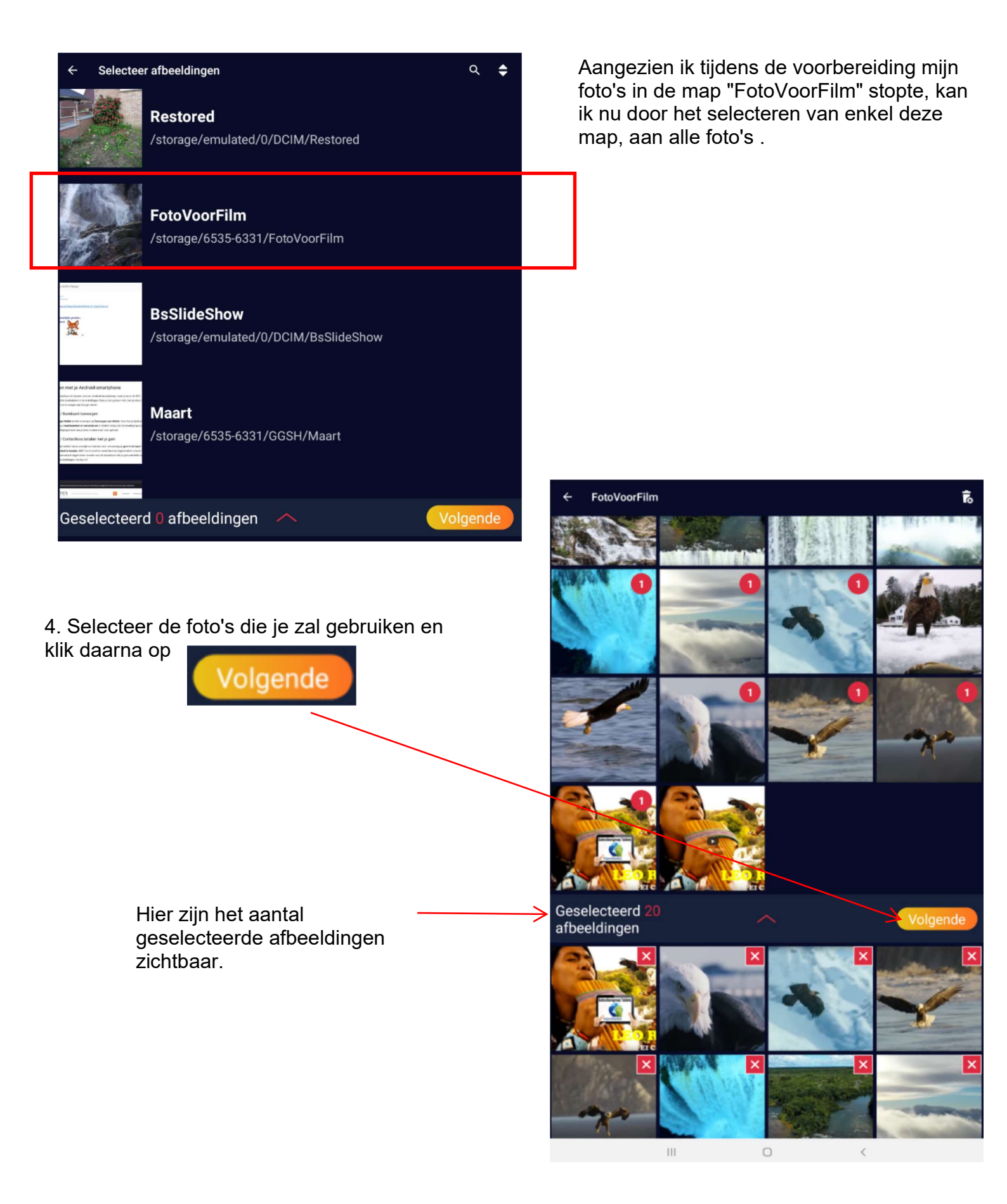

5. Wijzigingen aan de afbeeldingen kunnen nog aangebracht worden

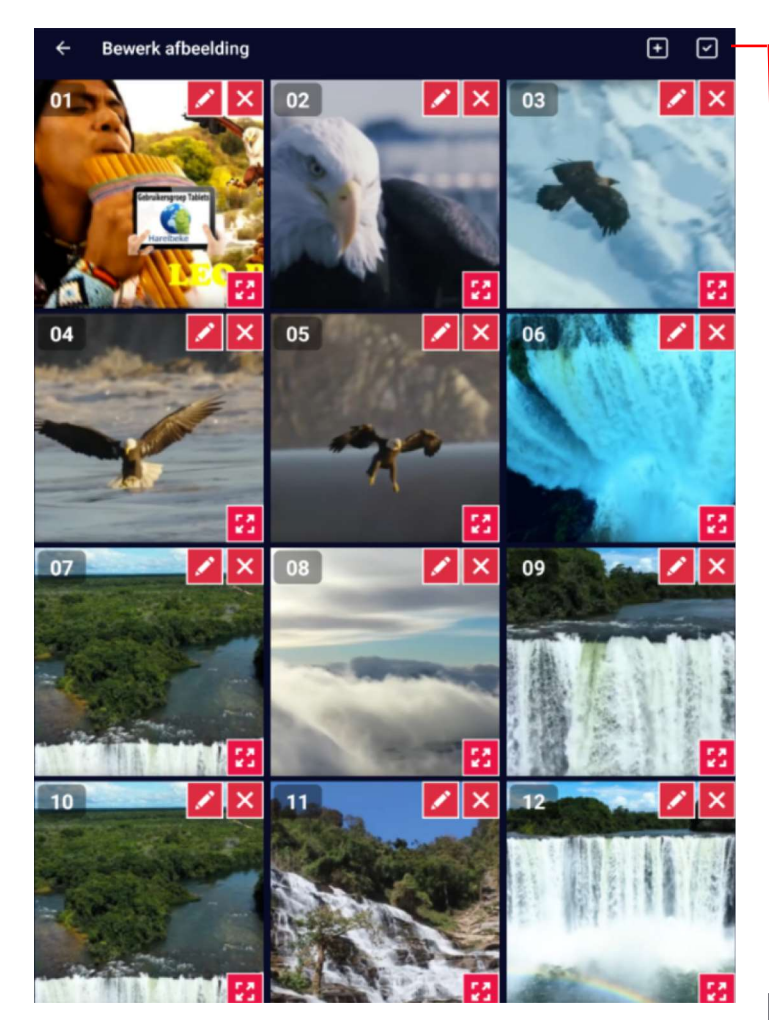

6. Filmvoorstelling voorbereiden

De filmvoorstelling kan nu op verschillende manieren worden aangepast. Doe dit door onderaan op de verschillende keuzetoetsen te klikken

Er zijn tal van mogelijkheden. Op volgende bladzijde enkele mogelijkheden De afbeeldingen kunnen nog van plaats worden "verschoven"

Een afbeelding uit de selectie halen kan door het klikken op

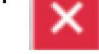

Een afbeelding volledig zichtbaar brengen kan door het klikken op

Een afbeelding bewerken kan door het klikken

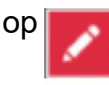

+

Een bijkomende afbeelding toevoegen kan nu ook nog door rechtsboven te klikken op het plus teken. Indien alles goed is klik dan op het vinkje ernaast

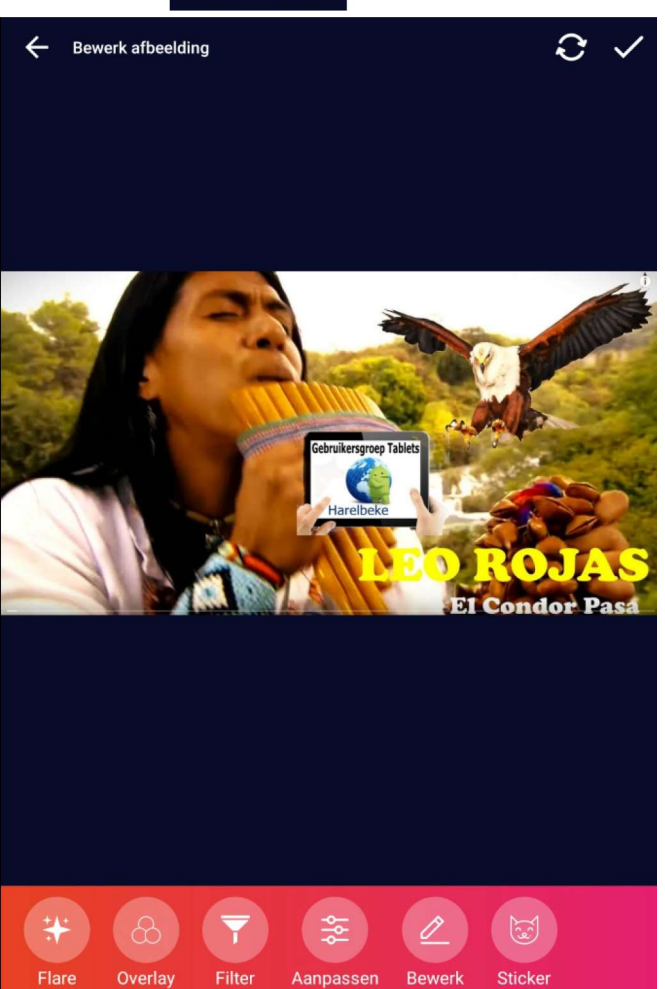

Handleiding Foto videomaker

Eddy Devos Pagina 3 van 6

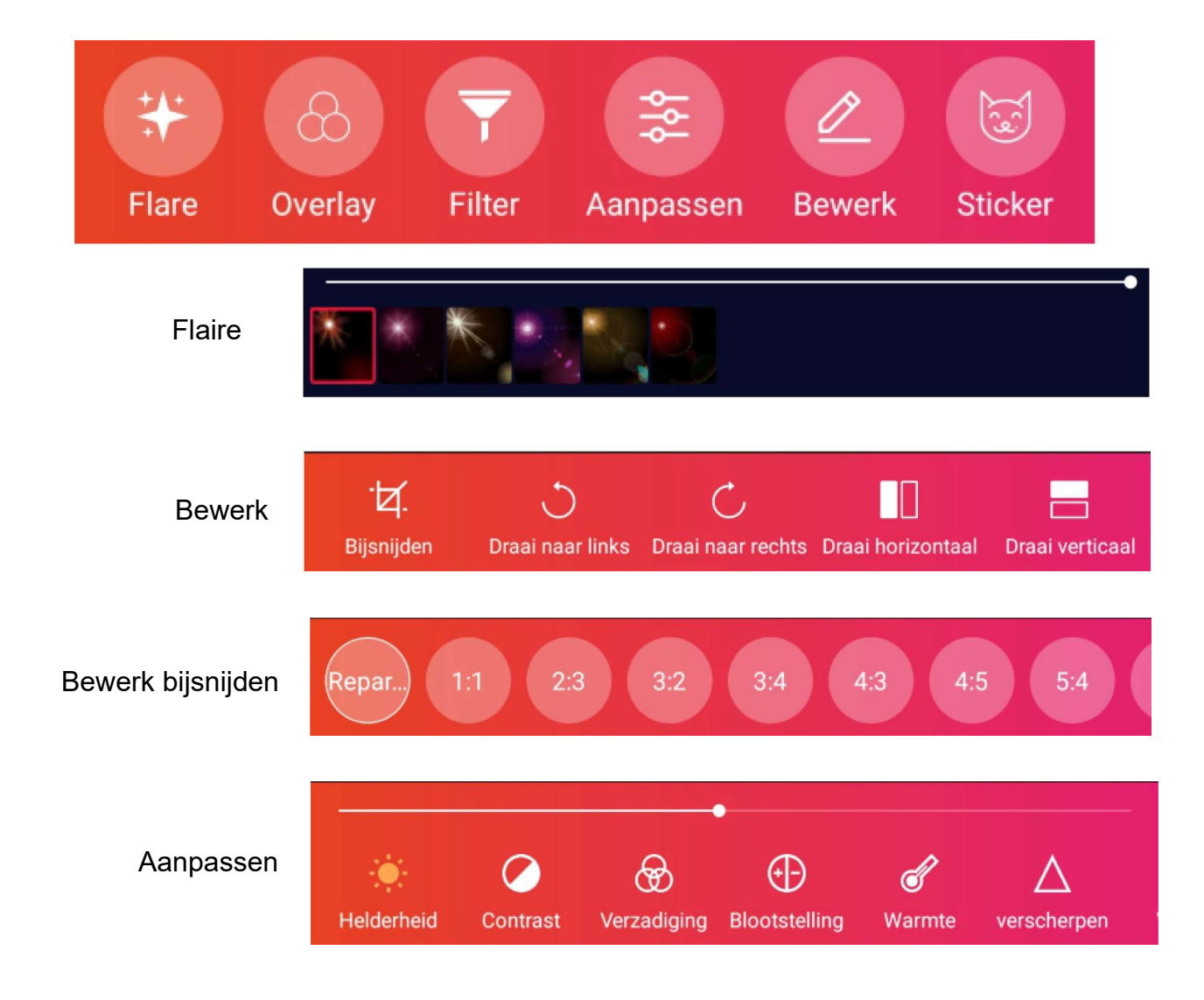

Nadat alles naar wens is aangepast druk dan rechtsboven op

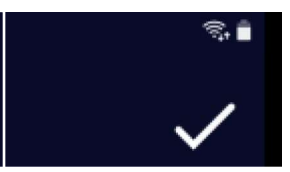

7. Filmvoorstelling afwerken

De belangrijkste instellingen zijn hier

\* Het thema waarbij de overgang van de afbeeldingen kan gekozen worden

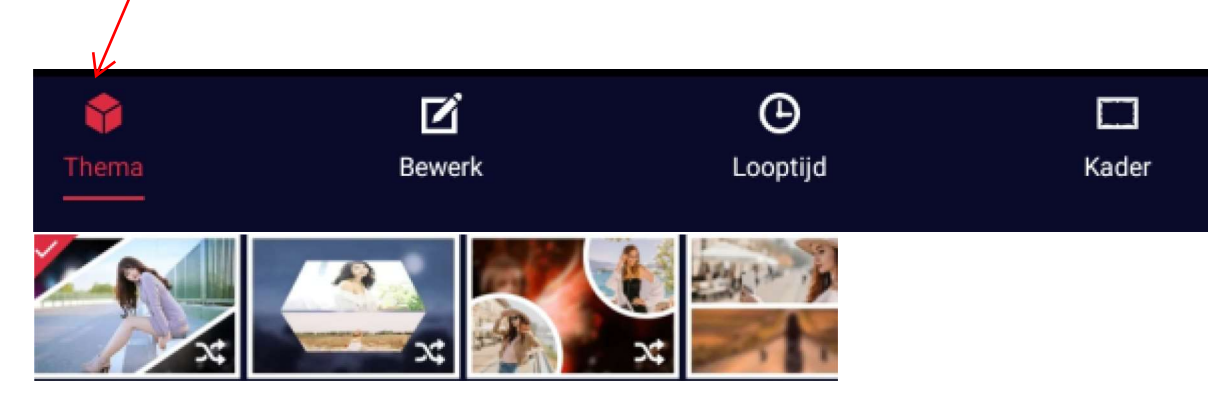

\* De looptijd of tijd die per foto zal worden aangehouden

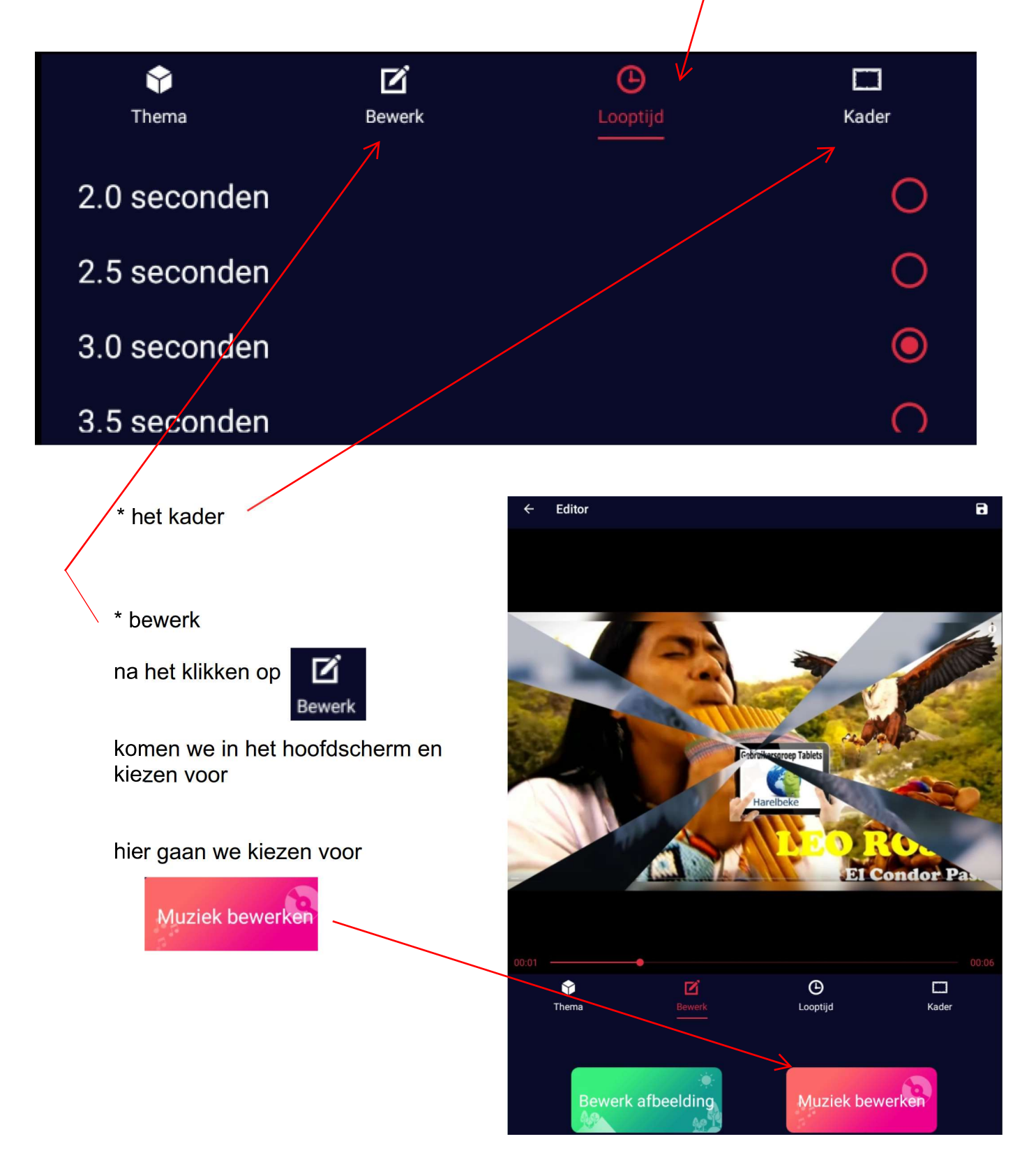

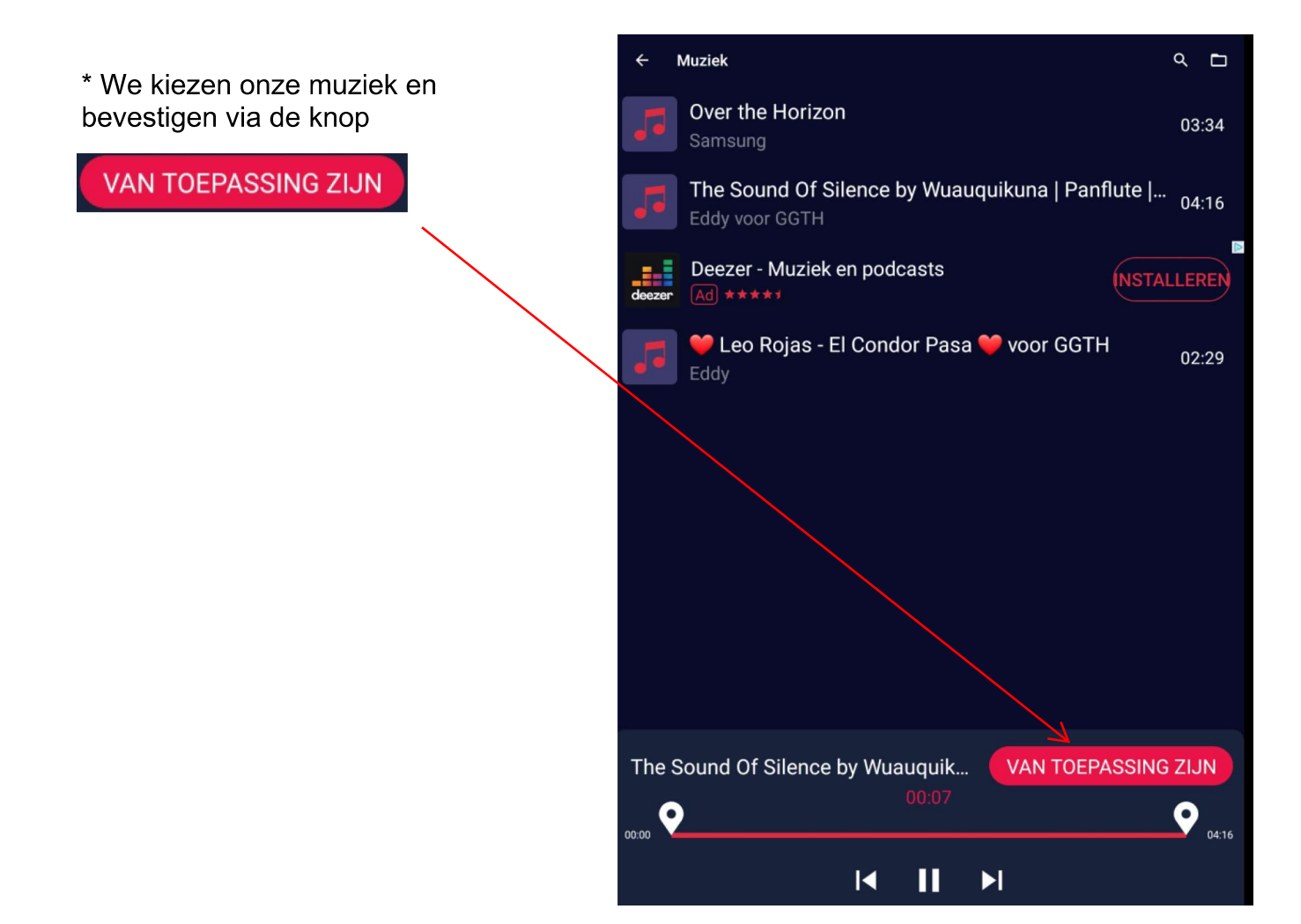

\* Via een klik op de diskette rechtsboven kunnen we ons filmbestand nu opslaan, na het benoemen en kiezen van de resolutie

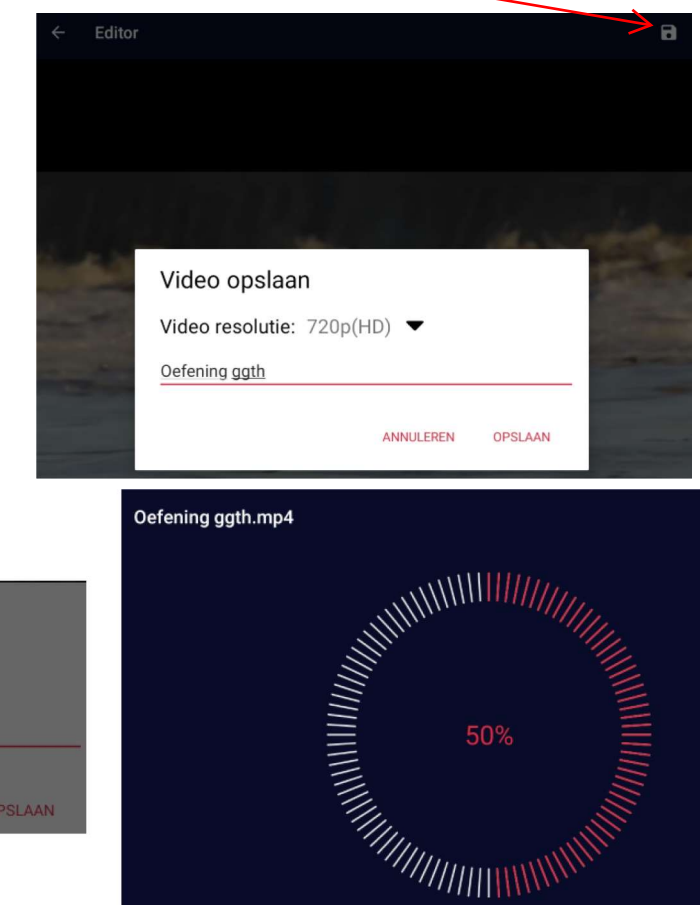

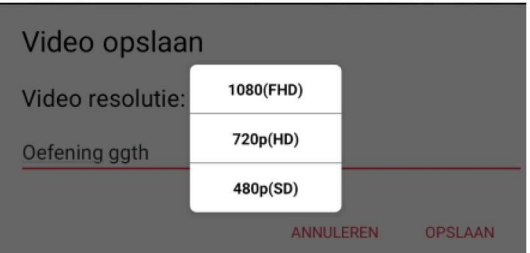

Video maken